# サイト更新マニュアル (日本エネライズ様 HP)

2021.12.10

※WEB サイト運営に必要な各種アカウント等は、チャットワークに掲載しております。

#### ■ 固定記事の修正について

※保守契約内の簡単な修正は弊社で保守対応致しますので、チャットワーク等でご連絡ください

管理画面ログイン用 URL:

https://j-enerise.co.jp/wp-admin/

| ☆ 株式会社日本エネライ                                                                                               | ズ 🎔 🕂 新規 人 Edit I                                                    | _ive                                                                                                    | こん      | にちは、jenerise さん 📥 |  |  |
|----------------------------------------------------------------------------------------------------|----------------------------------------------------------------------|----------------------------------------------------------------------------------------------------|---------|-------------------|--|--|
| 🕐 ダッシュボード                                                                                                  | <i>ダッシュボード</i>                                                       |                                                                                                    |         |                   |  |  |
| <b>ホーム</b><br>更新                                                                                           | 株式会社日本コ                                                              | ニネライズのホームページ管理                                                                                                    | 画面へようこそ |                   |  |  |
| G Site Kit<br>↓ J-Enerise<br>J-Enerise<br>Branding<br>≯ 投稿                                                 | 「投稿」より新規記<br>「固定ページ」より、<br>各種マニュアルやア?<br><u>https://makyu.net/su</u> | 「投稿」より新規記事の作成、<br>「固定ページ」より、ページの追加や更新ができます。<br>各種マニュアルやアクセス解析は、以下のページよりダウンロードできます。<br>https://makyu.net/support/prosgrobel/ *パスワード:rt2367ysudws23 |         |                   |  |  |
| <b>9</b> ] メディア                                                                                            |                                                                      |                                                                                                    |         |                   |  |  |
| <ul> <li>固定ページ</li> <li>コメント</li> </ul>                                                                    | Site Kit ダッシュボードに                                                    | ヘ ✓ ▲                                                                                                    |         |                   |  |  |
| <ul> <li>▶ 外観</li> <li>▶ プラグイン</li> <li>▲ ユーザー</li> <li>♪ ツール</li> <li>団 設定</li> <li>◆ メニューを閉じる</li> </ul> | 総ユニーク訪問数<br>239<br>↓22.4%<br>総インプレッション<br>2.2K<br>↓21.9%             | 平均ページ滞在時間<br>時間 1m分<br>35s秒<br>☆56.8%<br>総クリック<br>64<br>↓19%                                                                                      |         |                   |  |  |
|                                                                                                    | <u>WordPress</u> のご利用ありがと                                            | - うございます。                                                                                                    |         | バージョン 5.8.3       |  |  |

管理画面より、ログイン後に「固定ページ」を選択します

| ☆ 株式会社日本エネライン                              | ズ 🕊 0 🕂 新規 🙏 Edit Live           |          | i | こんにちは、jenerise さん 👗           |
|--------------------------------------------|----------------------------------|----------|---|-------------------------------|
| 🖚 ダッシュボード                                  | 固定ページ 新規追加                       |          |   | 表示オプション ▼                     |
| G Site Kit                                 | すべて (4)   公開済み (4)               |          |   | 固定ページを検索                      |
| 🍌 J-Enerise                                | - 括操作 マ 適用 すべての日付 マ 絞り込み         |          |   | 4個の項目                         |
| ↓ J-Enerise<br>Branding                    | □ \$1 FJL                        | 投稿者      | ۰ | 日付                            |
| ★ 投稿                                       | □ バイオマス発電                        | jenerise | - | 公開済み<br>2021年4月10日 2:04<br>PM |
| <ul> <li>固定ページ</li> <li>固定ページー覧</li> </ul> |                                  | jenerise | - | 公開済み<br>2021年4月10日 2:01<br>PM |
| 新規追加<br><b>甲</b> コメント                      | ○ 会社案内                           | jenerise | - | 公開済み<br>2021年4月10日 2:04<br>PM |
| ♪ 外観 ▲ プラグイン                               | ○ 太陽光発電                          | jenerise | - | 公開済み<br>2021年4月10日 2:04<br>PM |
| 👗 ユーザー                                     | <ul> <li>タイトル</li> </ul>         | 投稿者      |   | 日付                            |
| <ul><li>✓ ツール</li><li>⑤ 設定</li></ul>       | 一括操作                             |          |   | 4個の項目                         |
| ● メニューを閉じる                                 |                                  |          |   |                               |
|                                            | <u>WordPress</u> のご利用ありがとうございます。 |          |   | バージョン 5.8.3                   |
|                                            |                                  |          |   |                               |

「固定ページ」の「一覧ページ」より、編集したい記事を選びます ※このとき、タイトルをクリックすると<u>通常編集モード</u>になります ※「J-Enerise Live」のリンクをクリックすると<u>ライブ編集モード</u>になります ※どちらの編集モードで作業を行うかは編集者でご判断ください ※保守契約内の簡単な修正は弊社で対応致しますので、お気軽にご連絡ください

| ☆ 株式会社日本エネライス          | く 🏮 🕂 新規 固定ページを表示 G Site Kit 🙏 Edit Live           | こんにちは、jenerise さん 👗                                           |
|------------------------|----------------------------------------------------|---------------------------------------------------------------|
| 🚳 ダッシュボード              | 固定ページを編集 新規追加                                      | 表示オプション ▼                                                     |
| G Site Kit             | バイオマス発電                                            | 公開 ^ ~ *                                                      |
| J-Enerise<br>Branding  | パーマリンク: <u>https://j-enerise.co.jp/biomass/</u> 編集 | 変更をプレビュー                                                      |
| ★ 投稿                   | Default Editor                                     | ↑ ステータス: <b>公開済み <u>編集</u></b><br>● 公開状態: <b>公開 <u>編集</u></b> |
| 9] メディア                |                                                    | 🕚 リビジョン: 28 <u>表示</u>                                         |
| □ 固定ページ                | J-Enerise Builder                                  | mii 投稿日: 2021年4月10日 14:04 <u>編集</u>                           |
| <b>固定ページ一覧</b><br>新規追加 | Builder Library 🔺 📣 🗃 😒                            | ゴミ箱へ移動 更新                                                     |
| ■ コメント                 |                                                    | ページ属性 ヘ ∨ ▲                                                   |
| 🔊 外観                   |                                                    | 親                                                             |
| 🖆 プラグイン                | 및 Avada Slider                                     | (親なし) ~                                                       |
| 👗 ユーザー                 | This Slider Is Assigned Via LEnerice Date Ontions  | テンプレート                                                        |
| <i>≸</i> ツール           | filder To kierren                                  | 100% Width ~                                                  |
| <b>田</b> 設定            | Silder 10: DIOMASS                                 | 順序                                                            |
| ▲ メニューを閉じる             | Edit Slider Edit Slides Remove Slider              | 0                                                             |

通常編集モード/ライブ編集モードのどちらでも、編集したい場所にカーソルを合わせて、鉛筆アイ コンをクリックすることで、該当の項目を編集することが可能です

【通常編集モード例】

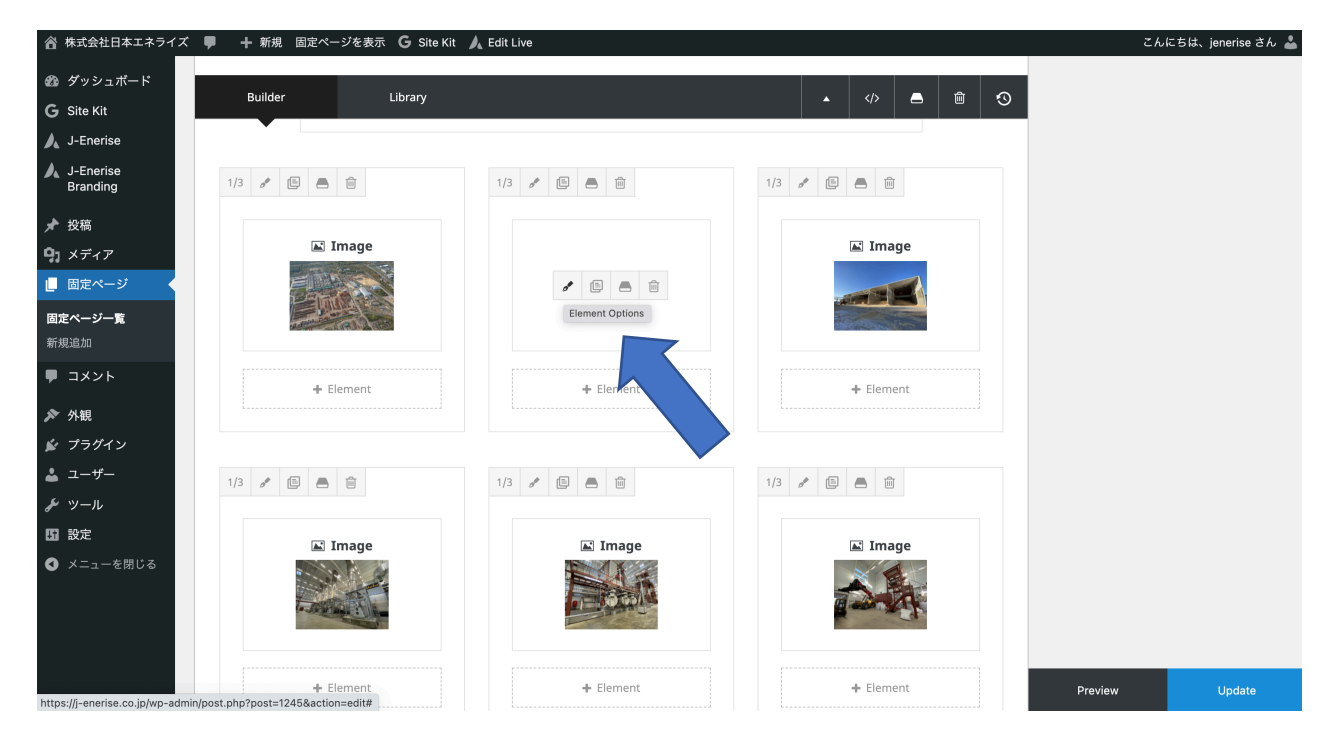

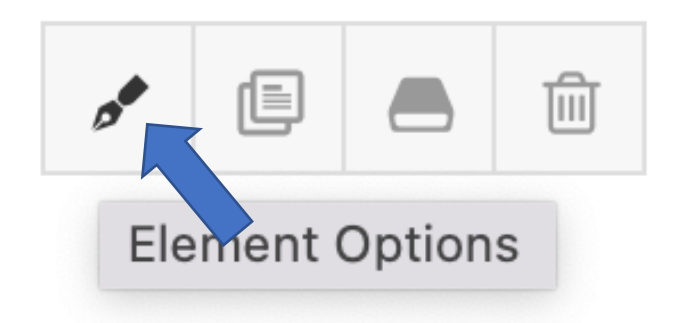

各項目の編集が終わったら、「SAVE」ボタンを押して、ページ自体を「Update」ボタンより更新を行 ってください。

## 【通常編集モード テキストブロック編集例】

| Text Block                                                                                                    | RESPON                                                                                                    | SIVE                       |                             |                            | P                              | ×                                                     |
|----------------------------------------------------------------------------------------------------|----------------------------------------------------------------------------------------------------|----------------------------|-----------------------------|----------------------------|--------------------------------|-------------------------------------------------------|
| General Design                                                                                                    | Extras                                                                                                    |                            |                             |                            |                                |                                                       |
| Number Of Inline Colu<br>Set the number of columns t<br>IMPORTANT: This feature is i<br>mages, dropcaps and other<br>will work, their usage is not<br>the layout. Default currently | mns 1<br>e text should be broken into.<br>leesigned to be used for running text,<br>nline content. While some block elements<br>ecommended and others can easily break<br>set to <u>1</u> . Using default value.                |                            |                             |                            |                                |                                                       |
| Content ミ<br>Enter some content for this I                                                                                                    | ext block.<br>• 挿入 ▼ フォーマット ▼ ツール ▼ テープル ▼                                                                                                    |                            |                             |                            | Visual                         | Text                                                  |
| 段落 ▼ B J<br>Georgia ▼ 16px                                                                                                    | ੁ ਆ ×ੋਂ ×ੂ ਪ ≡ ▼ ≣ ▼ ≣ ± ∄ ੴ % ੈ ੈ ੈ ∧<br>▼ ∉ ਝ ਛੇ ◊ Ω ⊒ <u>A</u> ▼ ⊞ ▼ Ø                                                                                                    |                            |                             |                            |                                |                                                       |
| RFP Wood Pellets(RFPW<br>製造工場を極東ロシア、<br>ています。これにより、<br>なっております。RFPWJ                                                                                                    | P)は、当社とRussia Forest Products Group (RFPグループ)との合弁会社であります。当社はRFPWPに49<br>いバロフスク地方アムールスクに建設しました。工場はJVパートナーであるRFPグループが所有及び運営<br>高品質の製材所の残留物を長期間かつ低コストで確保することができ、またウラジオストクの不凍港に鉄<br>い、日本の発電での使用を目的とした産業用木質ペレットを年間9万トン供給します。生産が軌道にのっ | 6を出う<br>する2つ<br>道で直<br>た後、 | 資して<br>つの木<br>[接運振<br>13.57 | 【おり、<br>材加工<br>般する<br>デトン・ | 木質ペレ<br>工場に隣<br>ことが可能<br>への生産も | <ul><li>ット</li><li>接し</li><li>能と</li><li>太大</li></ul> |

| ュボ-<br>t        | Image                     |                |         |        | RESPONSIVE 🛛 🖓 🖵 🗙 |
|-----------------|---------------------------|----------------|---------|--------|--------------------|
| ise             | General                   | Design         | Caption | Extras |                    |
| rise<br>ng      |                           |                |         |        |                    |
| ア<br>ジ<br>寛<br> | Image 🛢<br>Upload an imag | je to display. |         |        | Preview            |
| ーを閉             | Image Aspe                | ct Ratio       |         |        | Automatic          |
|                 |                           |                |         |        | SAVE CANCEL        |

#### 【通常編集モード テキストブロック編集例】

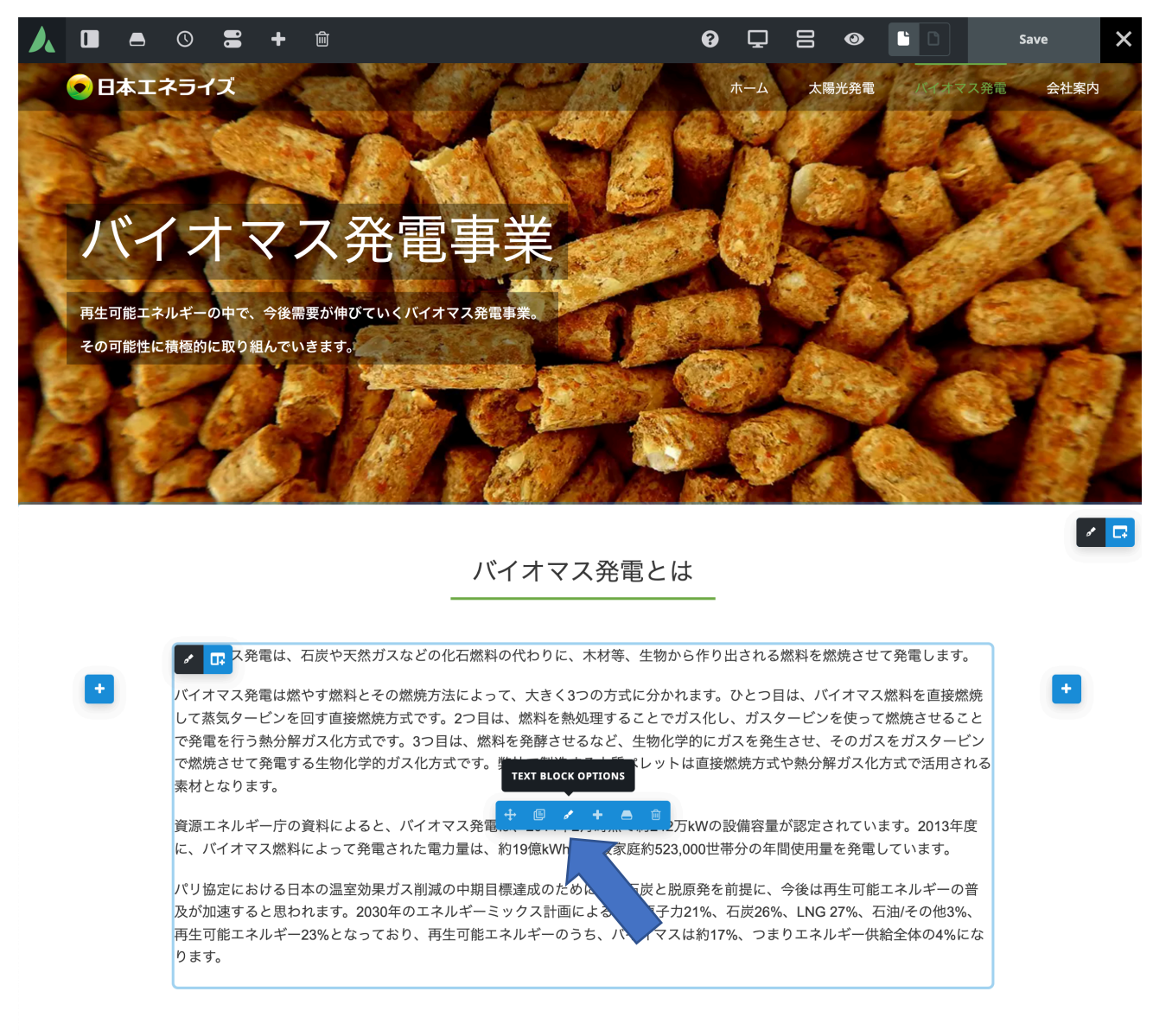

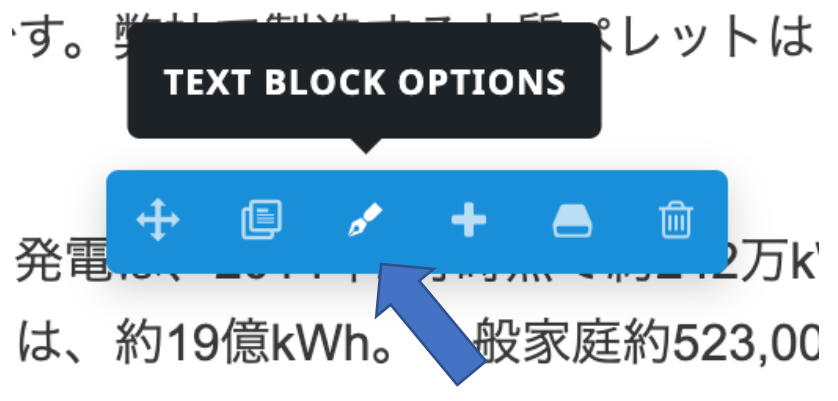

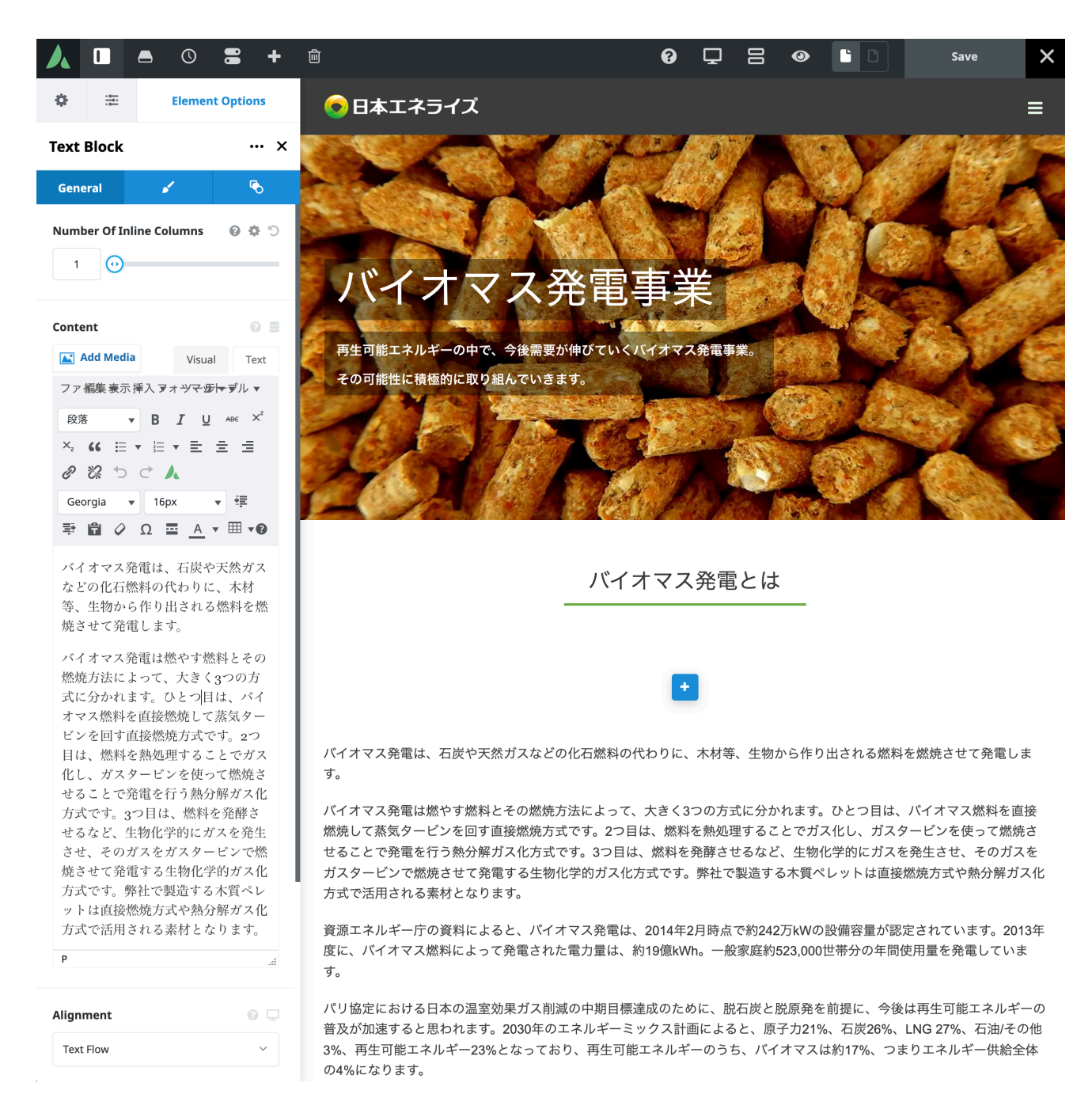

※ライブ編集モードだと直感的にページを編集できます ※左側のサイドバーで内容編集を行えば即時に画面上に適用されます

## ニュース記事の追加および修正

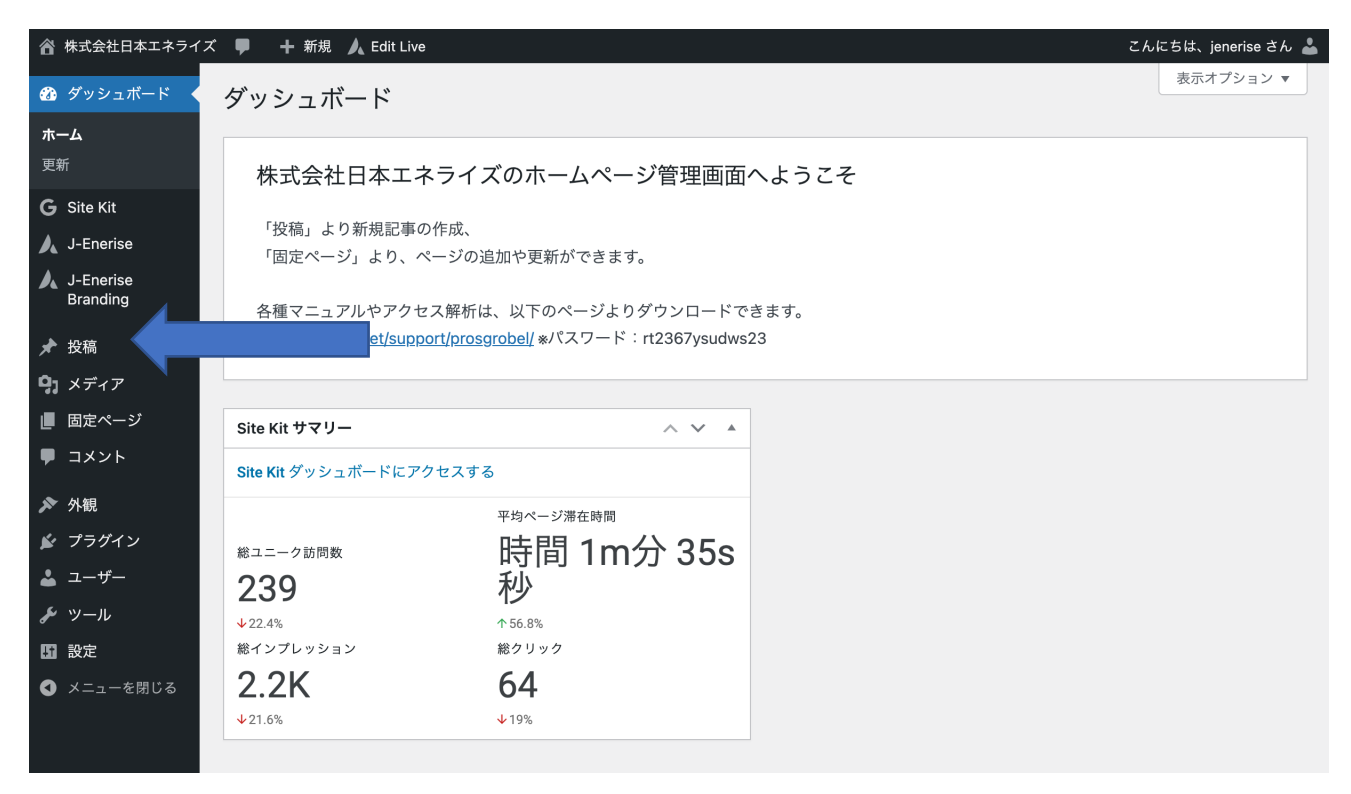

管理画面より、ログイン後に「投稿」を選択します

| ☆ 株式会社日本エネライズ                                       | 🎔 0 🕂 新規 投稿一覧を表示 🏒 Edit Live                                              |
|-----------------------------------------------------|---------------------------------------------------------------------------|
| <ul> <li>                         ダッシュボード</li></ul> | 投稿 新規追加<br>すべて (8)   公開済み (8)<br>- 括操作 ∨ 適用 すべての日付 ∨ カテゴリー一覧 ∨ アイキャッチ画像 ∨ |
| Branding                                            |                                                                           |
| ★ 投稿                                                | 年末年始休業のお知らせ j                                                             |
| 投稿一覧                                                |                                                                           |
| 新規追加                                                | 経済産業省のロシア版SNSにロシアのペレット工場が紹介されました                                          |
| カテゴリー<br>タグ                                         |                                                                           |
| <b>0</b> - メ <i>ニ</i> ィマ                            | 新規太陽光発電所稼働開始のお知らせ j                                                       |

更新したいページのタイトルリンクをクリックするか、 あるいは新規投稿を行う場合は、「新規追加」をクリックします。

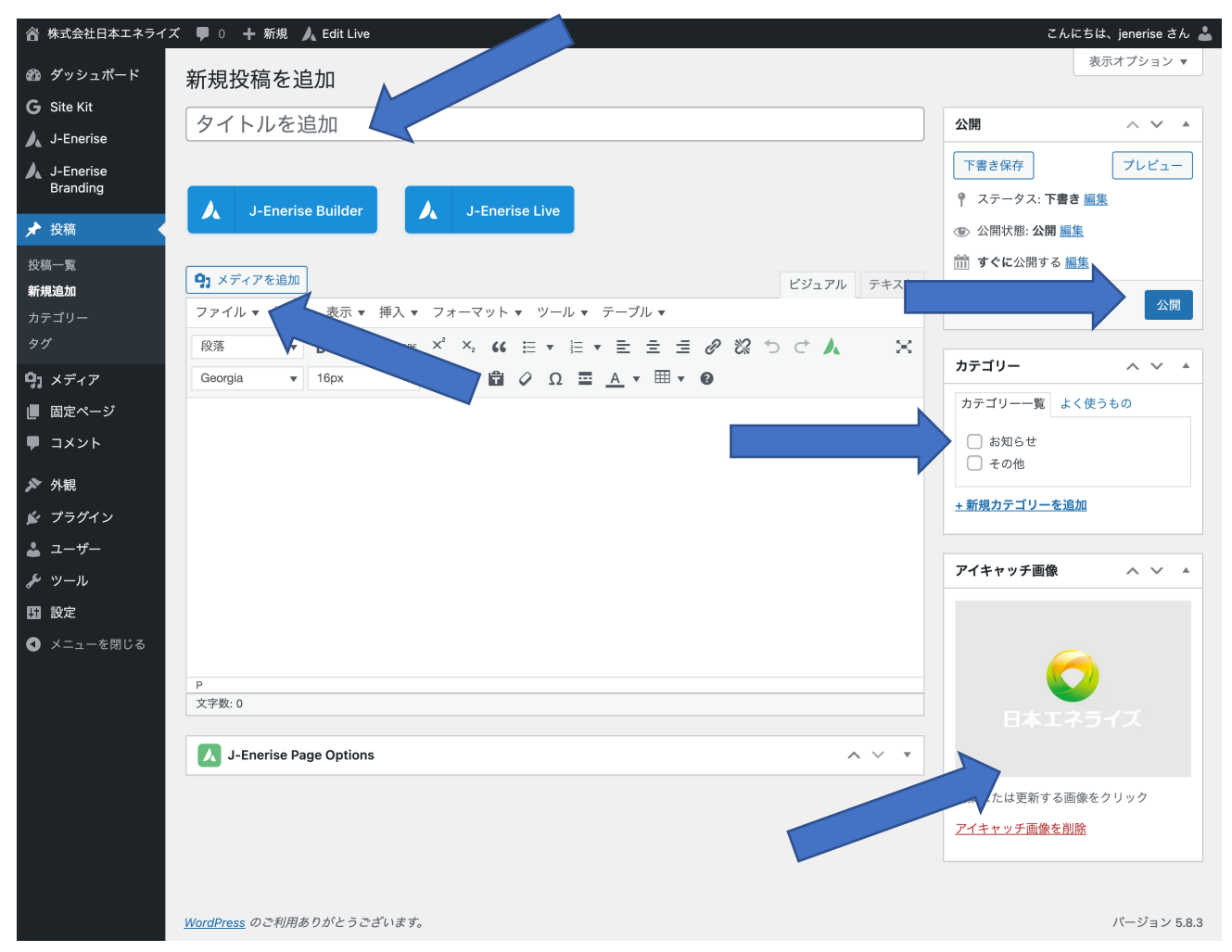

タイトル、本文を入力します。カテゴリにチェックを入れます

【公開】のタブから公開日時の予約設定ができます

※J-Enerise Builder や J-Enerise Live も使えますが、ニュース記事であれば使用は非推奨です

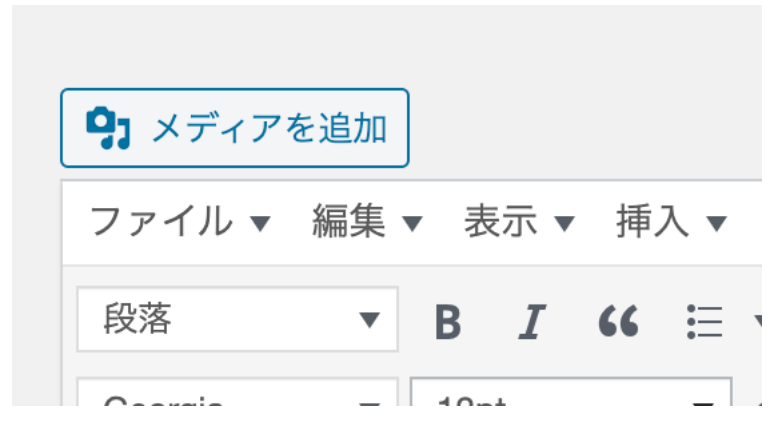

画像や PDF を埋め込む場合は、【メディアの追加】ボタンから設定できます

| アクション                                                                            | メディアを追加      | د                                                                     |
|----------------------------------------------------------------------------------|--------------|-----------------------------------------------------------------------|
| メディアを追加                                                                          | ファイルをアップロード  | メディアライブラリ く 詳細を広げる                                                    |
| <b>メディアを週加</b><br>ギャラリーを作成<br>音声ブレイリストを作成<br>動画ブレイリストを作成<br>アイキャッチ画像<br>URL から挿入 | J74JU&Y9J∐−ト | スティアライフラウ<br>ファイルをドロップしてアップロード<br>または<br>ファイルを選択<br>最大アップロードサイズ: 1GB。 |
|                                                                                  |              |                                                                       |

画像またはPDFファイルをドラッグするとアップロードできます

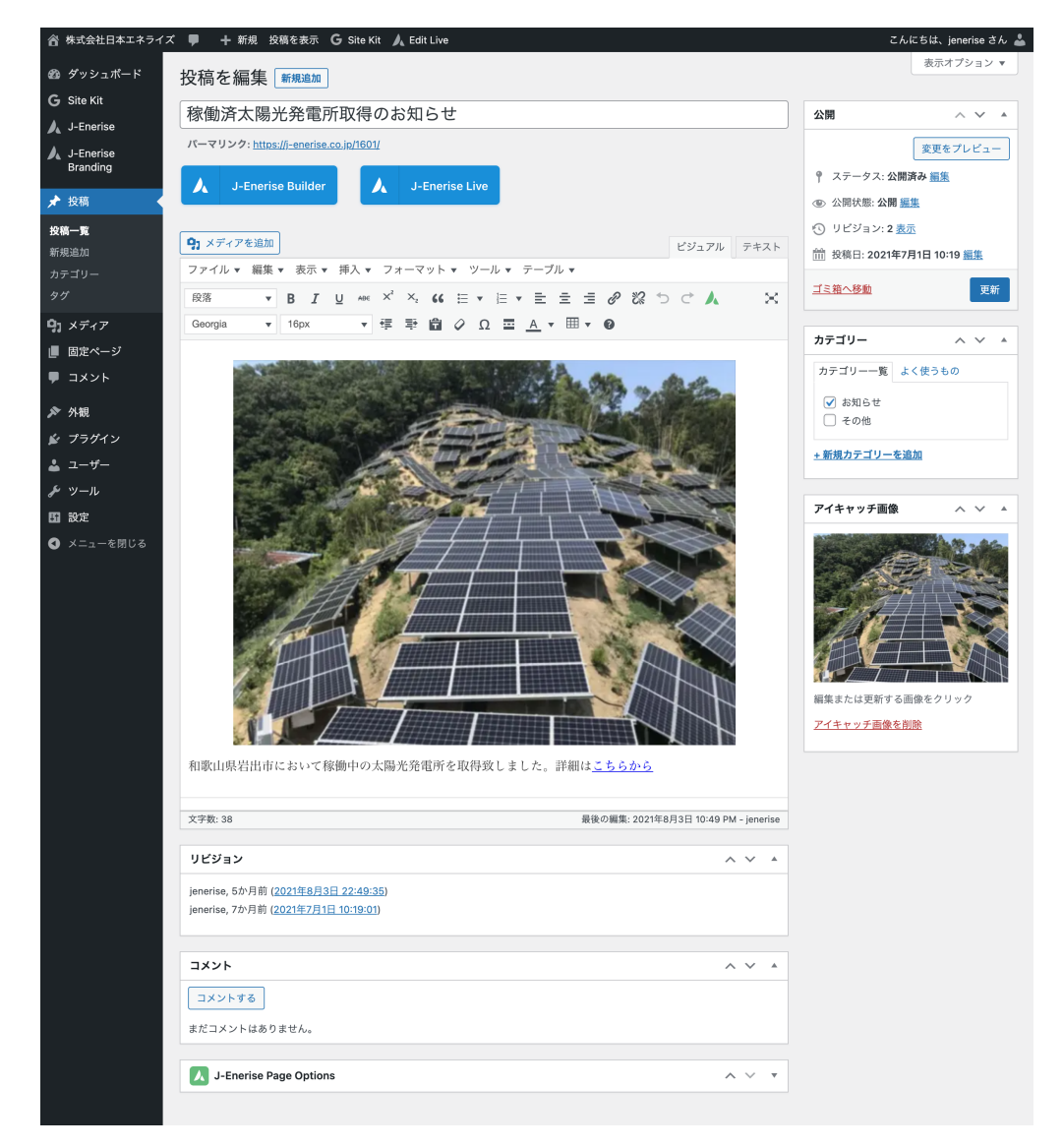

通常のテキスト入力の例